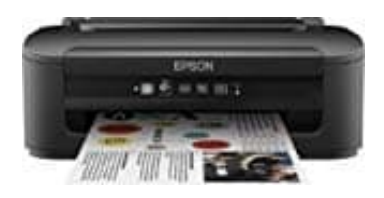

## Epson WorkForce WF-2010W

## So wird eine Testseite gedruckt

Überprüft zuerst die Verbindung zwischen Drucker und Computer. Kontrolliert, ob der Drucker eingeschaltet ist. Stellt sicher, dass keine rote oder orange LED am Drucker leuchtet und dass die LCD Anzeige keine Fehlermeldung zeigt.

- 1. Öffnet Geräte und Drucker.
- 2. Im erscheinenden Fenster seht ihr nun das Symbol für euren Drucker.
- 3. Überprüft im Ordner des Druckers, ob die Druckerwarteschlange leer ist und dass der Drucker Bereit ist.
- 4. Machen Sie danach einen Rechtsklick auf das Druckersymbol und dann einen Linksklick auf Druckereigenschaften. Das Fenster mit den Druckereigenschaften öffnet sich mit dem Reiter Allgemein.

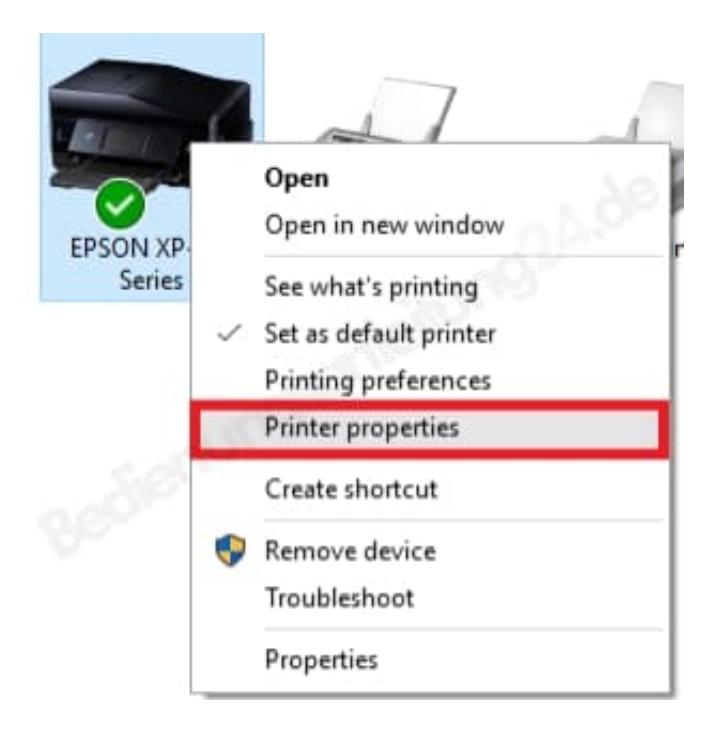

5. Legt ein DIN A4 Papier in den Papierschacht.

## 6. Wählt dann **Testseite drucken**.

To EPSON XP-820 Series Properties

| - |  |  |
|---|--|--|
|   |  |  |

| Colour Management                                                                     |                               | ecurity                                                                                           | Version Information                  |     |  |
|---------------------------------------------------------------------------------------|-------------------------------|---------------------------------------------------------------------------------------------------|--------------------------------------|-----|--|
| General                                                                               | Sharing                       | Ports                                                                                             | Advanced                             |     |  |
| 50                                                                                    | EPSON XP-820 Series           |                                                                                                   |                                      |     |  |
| Location:                                                                             |                               |                                                                                                   |                                      |     |  |
| Comment:                                                                              |                               |                                                                                                   | np.                                  |     |  |
|                                                                                       |                               |                                                                                                   |                                      |     |  |
| Model: E                                                                              | PSON XP-820 Series            | 2                                                                                                 |                                      |     |  |
| 11-1 SCP-1                                                                            |                               |                                                                                                   |                                      |     |  |
| Features                                                                              |                               | Paper available:                                                                                  |                                      |     |  |
| Features<br>Colour: Yes                                                               |                               | Paper available                                                                                   | e:                                   |     |  |
| Features<br>Colour: Yes<br>Double-sided:                                              | Yes                           | Paper available                                                                                   | e:<br>mm                             | ^   |  |
| Features<br>Colour: Yes<br>Double-sided:<br>Staple: No                                | Yes                           | Paper available<br>A4 210 x 297 r<br>10 x 15 cm (4<br>13 x 18 cm (5                               | e:<br>mm<br>x 6 in)<br>x 7 in)       | ^   |  |
| Features<br>Colour: Yes<br>Double-sided:<br>Staple: No<br>Speed: Unkno                | Yes                           | Paper available<br>A4 210 x 297<br>10 x 15 cm (4<br>13 x 18 cm (5<br>A6 105 x 148                 | e:<br>mm<br>x 6 in)<br>x 7 in)<br>mm | ^   |  |
| Features<br>Colour: Yes<br>Double-sided:<br>Staple: No<br>Speed: Unkno<br>Maximum res | Yes<br>wn<br>olution: Unknown | Paper available<br>A4 210 x 297<br>10 x 15 cm (4<br>13 x 18 cm (5<br>A6 105 x 148<br>A5 148 x 210 | e:<br>x 6 in)<br>x 7 in)<br>mm<br>mm | < > |  |

7. Eine Testseite wird zum Drucker geschickt und das folgende Fenster erscheint. Wenn die Testseite erfolgreich gedruckt wird, schließt das Fenster.

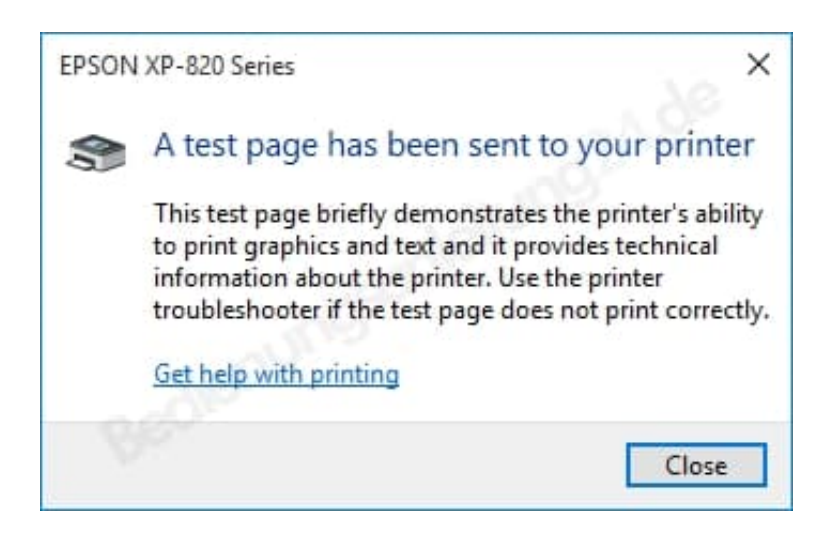